# Win-GRAF PC-Runtime

for Windows<sup>®</sup> Operation System

# **User Manual**

(Version 1.1)

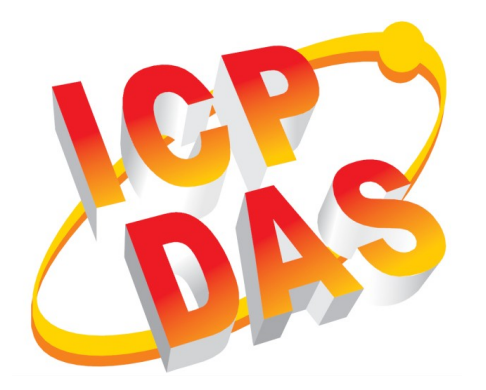

#### WARRANTY

All products manufactured by ICP DAS are warranted against defective materials for a period of one year from the date of delivery to the original purchaser.

### WARNING

ICP DAS assumes no liability for damages consequent to the use of this product. ICP DAS reserves the right to change this manual at any time without notice. The information furnished by ICP DAS is believed to be accurate and reliable. However, no responsibility is assumed by ICP DAS for its use, nor for any infringements of patents or other rights of third parties resulting from its use.

### **COPYRIGHT**

Copyright © 2024 by ICP DAS. All rights are reserved.

### **TRADEMARK**

Names are used for identification only and may be registered trademarks of their respective companies.

### CONTACT US

If you have any questions, please feel free to contact us via email at: service@icpdas.com service.icpdas@gmail.com

### Revision

| Revision | Date       | Description                      | Author |
|----------|------------|----------------------------------|--------|
| 1.0      | 27.06.2022 | Initial version                  | М. К.  |
| 1.1      | 28.03.2024 | Describe the function of         | М. К.  |
|          |            | Win-GRAF Runtime Utility Version |        |
|          |            | 1.0.0.3                          |        |
|          |            |                                  |        |

## Contents

| 1 | INTRODUCTION                                                                             | 4  |
|---|------------------------------------------------------------------------------------------|----|
| 2 | RUNTIME INSTALLATION                                                                     | 6  |
|   | <ul> <li>2.1 INSTALLING WIN-GRAF PC-RUNTIME</li> <li>2.2 RUN WIN-GRAF RUNTIME</li> </ul> |    |
| 3 | RUNTIME CONFIGURATION                                                                    | 7  |
|   | <ul> <li>3.1 WIN-GRAF RUNTIME UTILITY</li></ul>                                          |    |
| 4 | DOWNLOAD APPLICATION                                                                     | 15 |
| 5 | MULTITASKING                                                                             | 20 |
|   | 5.1 TASK SETTING                                                                         | 20 |
| 6 | RUNTIME AUTO-START                                                                       | 24 |
| 7 | Activate "Lock Screen"                                                                   |    |

## **1** Introduction

This manual is an extension to the '*Win-GRAF Workbench User Manual*' and describes the configuration procedure necessary to develop applications for the Windows Win-GRAF runtime. This runtime version is developed for the standard Windows OS and does not support real time and deterministic behavior. It supports multitasking programming with priority settings.

The PLC application for the runtime has to be developed using the Win-GRAF Workbench, which is not included in the runtime package and has to be ordered separately. The workbench supports all five IEC-61131-3 programming languages as well as multitasking programming with priority settings.

In addition real-time EtherCAT and PLCopen defined motion control is supported when using the runtime together with the EtherCAT master card series ECAT-M801 of ICPDAS. The ECAT-M801 device is a PCIe card with an integrated real-time EtherCAT master and a multi-axis motion kernel. The motion engine and the EtherCAT master are running on a dedicated processor in a real-time environment to achieve a time-deterministic control of the EtherCAT application. Single axis and coordinated multi-axis PLCopen commands are part of the Win-GRAF library. The integrated EtherCAT master supports all standard EtherCAT slaves from simple IO modules, encoder, stepper controller to servo drives. The user manual "PLCopen\_User\_Manual" provides further information on the EtherCAT network configuration and the behavior of the PLCopen commands.

All standard Modbus protocols (TCP, RTU, ASCII) are supported. The Modbus functions are introduced in the "Modbus" manual.

The "OPC UA Server\_User\_Manual" contains step-by-step configuration examples for the integrated OPC UA server.

HMI software provided by ICPDAS such as eLogger and Indusoft can be installed directly on the PC Windows OS. The 'HMI\_User\_Manual' describes the data exchange mechanism and the required communication configuration to establish data exchange between Win-GRAF runtime and HMI. In addition the manual describes how to allows external programs (e.g. LabVIEW, C#, C++) to exchange data with the PLC application.

## 2 Runtime Installation

## 2.1 Installing Win-GRAF PC-Runtime

The **Win-GRAF PC-Runtime** version is developed for the standard Windows operation system. It is a 32 bit application and supports any Window OS version 7 (32 or 64 bit) or later.

System requirements:

- Operation system: Windows 7, Windows 8, Windows 10, 11 (32-bits or 64-bits)
- RAM: 1 GB minimum (Recommended: 2 GB or more)
- Available hard-disk space: 200 MB minimum

Installation Steps:

- 1. Download the runtime installation file from the ICPDAS website
- 2. Double-click the "Win-GRAF\_PC-Runtime\_Vxx.xx\_Setup.exe" setup execution file and follow the installation steps.

## 2.2 Run Win-GRAF Runtime

Start the runtime by clicking "Start Win-GRAF PC-Runtime" in the start menu. Only one runtime process is allowed to execute on the same PC at a time. The runtime execution file and DLLs can be copied to another directory and executed there if necessary. The USB runtime key has to be plugged into the PC in order to execute the full runtime version. Without USB key the runtime stops executing after about 15 minutes.

### Important:

The **Win-GRAF PC-Runtime** version 12.0 is only compatible with Win-GRAF Workbench Version 12.0 or higher.

## **3 Runtime Configuration**

The **Win-GRAF PC-Runtime** version supports multitasking programming. Up to 32 tasks are supported but to achieve optimal performance not more than four tasks should be used for an application. By default the runtime is set to support four tasks. The number of supported tasks can be increased or decrease using the '*Win-GRAF Runtime Utility*'.

## 3.1 Win-GRAF Runtime Utility

The main purpose of the utility is to configure, start and stop the PLC application. In addition, it monitors the status of each task, such as: E.g. the task execution time, priority settings, number of execution cycles, etc. (Figure 1). In the event of an error, the error type is displayed in the 'Status' tab. The utility allows direct deletion of compiled PLC application execution files.

| Win-    | -GRAF Runti | me Utility    |                  |                   |               |                   |            | _        |               |
|---------|-------------|---------------|------------------|-------------------|---------------|-------------------|------------|----------|---------------|
| File R  | untime Tool | s Help        |                  |                   |               |                   |            |          |               |
|         | 00          |               |                  |                   |               |                   |            |          |               |
| H 4 🕨   | H /Status   | Configuration |                  |                   |               |                   |            |          |               |
| Task #  | Name        | Thread Status | Task Status      | Set Cyc Time [ms] | Exe Time [ms] | Max Exe Time [ms] | Exe Cycles | Overflow | Task Priority |
| Task 1: | MainTask    | RUNNING       | RUNNING          | 10.000            | 0.018         | 0.334             | 5581       | 0        | 15            |
| Task 2: | Task2       | RUNNING       | RUNNING          | 1000.000          | 0.015         | 0.314             | 88         | 0        | 1             |
| Task 3: | Task3       | RUNNING       | RUNNING          | 1.000             | 0.005         | 0.581             | 13910986   | 0        | 15            |
| Task 4: | Task4       | RUNNING       | RUNNING          | 1.000             | 0.003         | 0.321             | 13910640   | 0        | 15            |
|         |             |               |                  |                   |               |                   |            |          |               |
| <       |             |               |                  |                   |               |                   |            |          | >             |
| APP     | LICATION: R | UNNING RUN    | ITIME LICENSE: V | ALID              |               |                   |            |          |               |

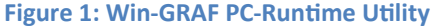

The utility is also responsible for checking the license status. It will clearly indicate whether the runtime license is invalid or the PLC application has been compiled by an workbench trial version:

- PLC application compiled with the workbench trial version will only run for about 20 minutes
- A runtime without a valid license will automatically terminate its execution after 20 minutes.

## **3.1.1 Communication Port Setting**

In order to establish a TCP/IP communication the workbench needs to know the IP address and the socket port number of the target runtime. Two PLC applications project types are supported by the PC platform:

- Single-task project
- Multi-tasking project

For single-task projects, the default communication port for downloading and debugging the application is set to 1100. The default port number can be changed via the '*Win-GRAF PC-Runtime Utility*'.

In multi-tasking projects, each PLC task communicate via its own port number with the Workbench. By default, the port number of the '*Main task*' is set to 1100. The port number of each subsequent task is incremented by one in task number order: port 1101 for Task2, port 1102 for Task3, etc.

If necessary, the port number of the '*Main task*' and thus the other tasks can be changed via the '*Win-GRAF PC-Runtime Utility*' by setting the '*Main Task Port*' value(Figure 2). Confirm and save the setting with '*Set*' and '*File\Save*'.

| Win-GRAF PC-Runtime                |
|------------------------------------|
| File Runtime Tools Help            |
|                                    |
| It • > > Status Configuration      |
| Configuration:                     |
| Workbench Communication Port:      |
| Main Task Port: 1100               |
| PLC Runtime Setting:               |
| Task Quantity: 4 Set               |
| Application Startup:               |
| ◯ No start                         |
| ◯ Cold start                       |
| Warm start (load RETAIN variables) |
| ◯ Hot restart                      |
|                                    |

Figure 2: Utility configuration interface

Make sure the workbench Ethernet TCP/IP port setting (Figure 3) is set to the '*Main Task Port*', otherwise the connection to the PC runtime cannot be established.

| Communication Settings                                  | X                   |
|---------------------------------------------------------|---------------------|
| Logic Service<br>192.168.2.51:1100<br>192.168.2.51:1100 | Cancel  Browse Help |
|                                                         |                     |

Figure 3: Workbench communication setting

## 3.1.2 Task Number Setting

The PC runtime supports a maximum of 32 tasks. By default, the task number is limited to four tasks, which means that a PLC application can use fewer than four tasks, but cannot exceed this number. The user can change the supported task count to a higher or lower limit by directly editing a value in the '*Task Quantity*' box (Figure 2) of the Win-GRAF Runtime Utility. Confirm and save the setting with '*Set*' and '*File\Save*'.

## **3.2 Configuration Procedure**

In order for the compiled PLC application to be downloaded and executed from the workbench, both the communication settings and the configuration of the number of tasks in the workbench and the runtime must be identical. Next, the basic configuration process is shown:

**Step 1:** Start the Win-GRAF PC-Runtime utility:

**1.** Double click the Win-GRAF runtime icon on the desktop to start the Win-GRAF Runtime utility.

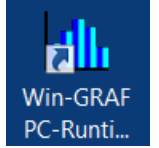

- Step 2: Stop the PLC application execution if it is running: Click the stop command 🛄
- **Step 3:** Set the communication parameters between workbench and runtime:
  - 1. Runtime configuration: Set the TCP/IP port number used by the workbench to download and debug the PLC application. The runtime server listen on all Ethernet ports of the PC. It is suggested to use the default port number of 1100 for the main task. Only change this port number if it conflicts with the port number of another program running on the same PC.

| H 4 | ► ► Status Conf      | iguration      |      |  |
|-----|----------------------|----------------|------|--|
| [   | - Configuration:<br> | nication Port: | <br> |  |
|     | Main Task Port:      | 1100           |      |  |
|     |                      |                |      |  |

Figure 4: Runtime TCP/IP port number on PC (Runtime Utility)

- 2. Workbench configuration: Set the IP address and socket port number of the target runtime.
  - Select 'Tools/Communication Settings...' from the menu
  - Edit IP address and port number of the target runtime. Both parameters have to be separated by a colon. Only Ethernet TCP/IP communication is being supported.

| mmunication Settings |               |
|----------------------|---------------|
| T5 Runtime           | OK     Cancel |
| 192.168.2.50:1100    | Browse        |
| 192.168.2.50:1100    | Help          |
|                      |               |
|                      |               |
|                      |               |
|                      |               |

Figure 5: Workbench communications setting

The current communication setting is being displayed at the bottom of the screen. The setting can be directly modified by double clicking the IP address in the status bar.

| Build       | Cross references | 🔪 Call tre | ee Runtime     | Call stack | < Tasks    | Dig |
|-------------|------------------|------------|----------------|------------|------------|-----|
|             |                  | OffLine 1  | .92.168.2.50:1 | 100        | 🧷 🛛 0 , 22 |     |
| Figure 6: V | Norkbench status | s bar      |                |            |            |     |

**Step 4:** Set the maximum number of tasks supported by the runtime.

```
ICP DAS
```

1. Runtime configuration: The default runtime setting supports up to four tasks and meets the requirement for most applications. If necessary enter a new task value for the task quantity. Click 'Set' and save the setting.

| PLC Runtime Setting: - |   |   |
|------------------------|---|---|
| Task Quantity:         | 4 | • |

Figure 7: Supported runtime task quantity setting (Runtime Utility)

### 2. Workbench setting:

- (i) Single-Tasking project
  - i. On the 'Start Page' click 'Create Singletask Project' to open the single-task project wizard.
  - ii. Select 'Project (WG)'
  - iii. Enter project destination folder and name.
  - iv. Click 'Next'
  - v. Select 'Windows PC-Runtime' controller or click on the 'Auto-Detect' button do determine the controller type.
  - vi. Select programming language
  - vii. Confirm the setting with 'Finish'. A new single project is created.

| Welcome to Wi                                       | n-GRAF Wor           | kbench     | 6                                                    |                             |                |             |
|-----------------------------------------------------|----------------------|------------|------------------------------------------------------|-----------------------------|----------------|-------------|
| User Manual / Tutorial<br>Win-GRAF_Workbench_User_M | lanual_en.pdf        | Recent     |                                                      |                             |                |             |
|                                                     |                      |            | Ka Settings                                          |                             |                | X           |
| Create Singletask Project                           | Project wizard       |            | Target Platform:                                     |                             | 5              |             |
|                                                     | Project (WG)         |            | Controller:                                          | Windows PC-Runtime          | •              | Auto-Detect |
| Create Multitask Project                            | XML Import           |            | Runtime Version:                                     | -                           | •              | Info        |
|                                                     |                      |            | Programming Language<br>Language:<br>Compiling Mode: | FBD: Function Block Diagram | 6<br>• Release |             |
|                                                     | Create a new Win-GR/ | AF project | Communication Paramel                                | ters:<br>192 . 168 . 2 . 51 | : 1100         |             |
|                                                     | New project          |            |                                                      |                             |                |             |
|                                                     | Destination folder:  | C:\Users'  |                                                      |                             | 6              |             |
|                                                     |                      | demo       |                                                      | 1                           |                | <b>-</b>    |
|                                                     |                      | uemo       |                                                      | 1                           | Finish         | Cancel      |
|                                                     | Comment:             |            |                                                      | (                           |                | _           |
|                                                     |                      |            | 4                                                    | Next                        | Cancel         | Help        |

Figure 8: Create a new single-task Workbench project

- (ii) Multi-Task project:
  - i. On the 'Start Page' click 'Create Multitask Project' to open the multi-task project wizard.
  - ii. Enter project destination folder.
  - iii. Enter project name.
  - iv. Select the number of task to use. Make sure the task count is not greater than the runtime setting
  - v. Select target platform: 'Windows PC-Runtime'
  - vi. Click 'OK' to confirm the setting.

| Start Page                                                                          |                                                                                      |                                                                                                    |
|-------------------------------------------------------------------------------------|--------------------------------------------------------------------------------------|----------------------------------------------------------------------------------------------------|
| Welcome to Wir                                                                      | orkbench                                                                             |                                                                                                    |
| User Manual / Tutorial<br>Win-GRAF_Workbench_User_Ma<br>Create Singletask Project / | Recent                                                                               |                                                                                                    |
| Create Multitask Project                                                            | Create a new project list<br>Destination folder:<br>Name:<br>Type:<br>Configuration: | C:\Users' Documents\ 2<br>Demo 3<br>Multitask project list: One task 4 -<br>Windows PC-Runtime 5 - |
|                                                                                     |                                                                                      |                                                                                                    |

Figure 9: Create a new multi-task Workbench project

- **Step 5:** Determine how the PLC logic application should launch. Several options are available:
  - **1. No Start**: The logic control application does not start with the '*Win-GRAF PC-Runtime Utility*'
  - 2. Cold Start: The application starts with the utility. All application variables are initialized at startup according to the "Init Value" setting.

| Name       | Туре                      | Di                                                                                                    | Attrib.                                                                                                    | Syb.                                                                          | Init value                                                                               |
|------------|---------------------------|----------------------------------------------------------------------------------------------------|----------------------------------------------------------------------------------------------------|-------------------------------------------------------------------------------|------------------------------------------------------------------------------------------|
| 🔺 🗋 Main   |                           |                                                                                                    |                                                                                                    |                                                                               |                                                                                          |
| dwVar      | UDINT                     |                                                                                                    |                                                                                                    |                                                                               | UDINT#0                                                                                  |
| 🙆 Global v | ariables                  |                                                                                                    |                                                                                                    |                                                                               |                                                                                          |
| 🔺 💾 RETAIN | variables                 |                                                                                                    |                                                                                                    |                                                                               |                                                                                          |
| reVar      | UDINT                     |                                                                                                    | /                                                                                                    |                                                                               | UDINT#0                                                                                  |
|            | Name<br>▲ □ Main<br>dwVar | Name     Type       ▲ □ Main        dwVar     UDINT       ▲ Global variables       ▲ ■ RETAIN variables       reVar     UDINT | Name     Type     Di       ▲ □ Main     Main       dwVar     UDINT             Global variables       ▲ ■ RETAIN variables       reVar     UDINT | Name     Type     Di     Attrib.       ▲     ☐     Main       dwVar     UDINT | Name     Type     Di     Attrib.     Syb.       ▲ □     Main       dwVar     UDINT     □ |

- **3.** Warm Start: All application variables except the "RETAIN variables" are initialized at startup according to the "Init Value" setting. The "RETAIN variables" use the last values before the application stopped.
- 4. Hot restart: No variables are initialized at startup. All variables use the last values before the application stopped. These mode is mainly used for debugging process and it is not supported by all function blocks (e.g. PLCopen FB).

| Application Startup:                 |  |
|--------------------------------------|--|
| ○ No start                           |  |
| ◯ Cold start                         |  |
| • Warm start (load RETAIN variables) |  |
| ◯ Hot restart                        |  |

Figure 10: Launch the PLC application along with the utility option (Runtime Utility)

**Step 6:** Save the setting: Click '*Set*' button and select '*File\Save*' from the menu. The next time you start the utility, the logic application will start accordingly.

## 4 Download Application

After the PLC application is successfully compiled, the application has to be downloaded to the runtime for execution. In Win-GRAF, the data exchange between the workbench and the runtime takes place via TCP/IP communication.

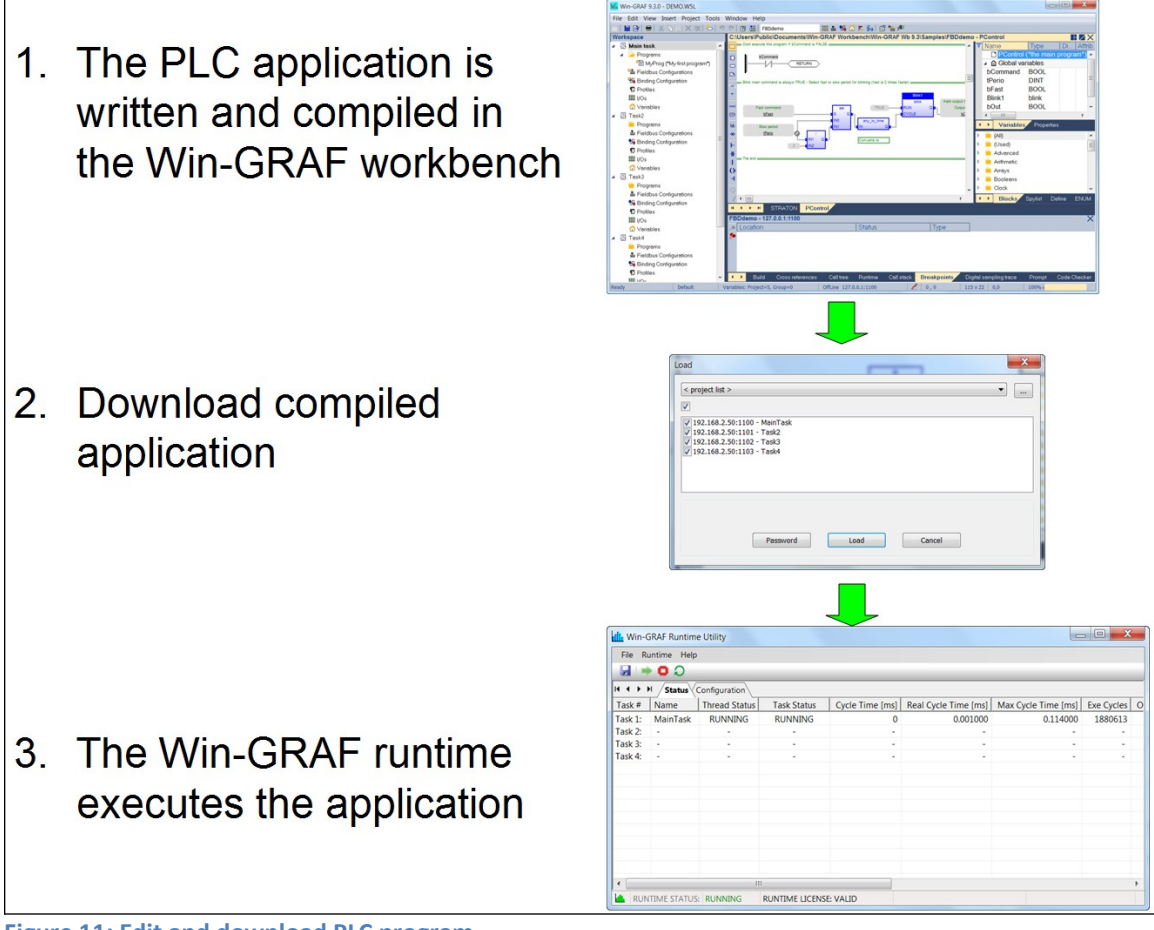

Figure 11: Edit and download PLC program

Procedure for downloading the compiled application:

- **Step 1:** Start the Win-GRAF runtime utility if it is not running:
  - **1.** Double click the Win-GRAF runtime icon on the desktop to start the Win-GRAF Runtime utility.

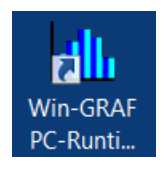

The status bar of the utility indicates whether the runtime has been successfully started. In addition the runtime license status will be shown. If the license is invalid the runtime automatically stops running after 20 minutes.

| dh | APPLICATION: | DISABLED | RUNTIME LICENSE: VALID |  |
|----|--------------|----------|------------------------|--|
|----|--------------|----------|------------------------|--|

### Attention:

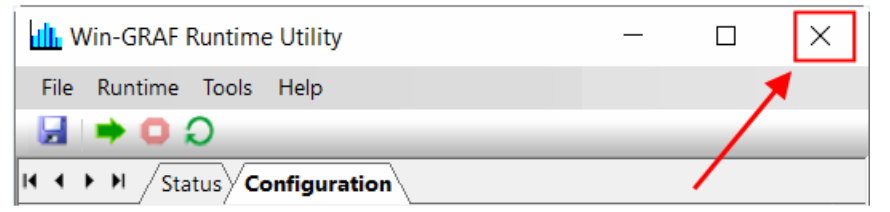

Clicking the window close button does not exit the utility, but only closes the user interface (UI) and adds the corresponding icon to the toolbar in the right section of the taskbar. Even though the utility's interface is not visible, all of its functions and associated runtime are still active and running normally. To display the interface again, simply click the corresponding icon in the toolbar.

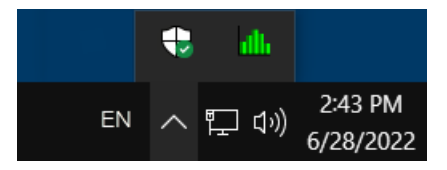

To exit the utility including the PLC application, click the '*File*\*Exit Runtime and Utility*' menu.

**Step 2:** Download the built plc application to the runtime:

16 Page

- Click 'Load' to start the download process

| Load                                                       | x |
|------------------------------------------------------------|---|
| <pre>&lt; project list &gt;</pre>                          |   |
|                                                            |   |
|                                                            |   |
| ▼ 192.168.2.50:1102 - Task3<br>▼ 192.168.2.50:1103 - Task4 |   |
|                                                            |   |
|                                                            |   |
|                                                            |   |
|                                                            |   |
| Password Load Cancel                                       |   |
|                                                            |   |

Wait until the download has finished.

### ATTENTION:

The runtime stops executing the currently running logic application when a new application file is downloaded. Enabling "Online change" mode ensures that the application runs continuously even when downloading minor application changes.

### Note:

- By default all tasks files are selected for download. For large PLC programs: To shorten the download time, disable the task files that have not been changed since the last download.
- After the download process is complete, the application will not restart automatically. This has to be done by the user. The user can decide between a cold or warm restart. With a cold start, the PLC program starts again with the initial values; with a warm start, the program uses retentive data. Not all function blocks support warm start (e.g. PLCopen function blocks)
- Possible causes if the workbench fails to download the application program:
  - Incorrect workbench IP address setting. The IP address entered in the workbench does not match with the address of the PC target platform.
  - Incorrect network and subnet setting.
  - Firewall of the PC blocks the port used by the workbench. Make sure the port has been enabled for public use.

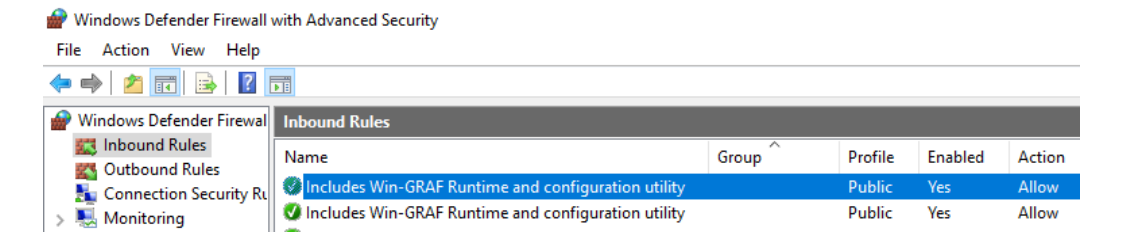

- Step 3: Create a online connection between workbench and the runtime
  - Click the '*On Line*' button on the toolbar or
  - Enter "Ctrl+F5".
- **Step 4:** Start the PLC application:

Normally the '*Start mode*' window automatically pops up right after a online connection. Select your required start mode to start the logic control application.

| Start  |
|--------|
| Cancel |
|        |
|        |
|        |

Figure 12: Start mode dialog

For multi-tasking project:

If the '*Start mode*' window does not pop up during the previous step, then you can open this window as follows:

- Go to the '*Tasks*' tab output window at the bottom. All tasks are shown in idle mode.

|    |          |         | 6          |           |           |            |       |
|----|----------|---------|------------|-----------|-----------|------------|-------|
| Та | sks      |         |            | 7         |           |            |       |
| ×  | MainTask | Idle    | 80 🕸       | •         |           |            |       |
| 8  | Location |         |            |           | Status    | Туре       |       |
| ſ  | MainTa   | lsk     |            |           | ldle      |            |       |
|    | Task2    |         |            |           | ldle      |            |       |
|    | Task3    |         |            |           | ldle      |            |       |
|    | Task4    |         |            |           | ldle      |            |       |
|    |          |         |            |           |           |            | ,     |
|    | Build    | Cross r | references | Call tree | Execution | Call stack | Tasks |

First select the '*MainTask*' and click the traffic light button. Now the 'Start

*mode*' window pops up, which allows you to select the start mode of the PLC application.

The main task starts executing the other tasks when the SYSSTARTTASK() function is called from the main task. Each task can be started manually by selecting it in the '*Tasks*' tab output window and activating the traffic light button.

After clicking '*Start*' of the '*Start mode*' window (Figure 12) the '*Main Task*' and the tasks being called by SYSSTARTTASK() will enter the run status.

| Та   | sks           |                  |           |         |            |       |           |
|------|---------------|------------------|-----------|---------|------------|-------|-----------|
| ×    | MainTask F    | RUN 🔹 💶 🛛 🌠 🛔    | ii 🛱 🛚 🐐  |         |            |       |           |
| ۶    | Location      |                  |           | Status  |            | Туре  | !         |
|      | MainTask      |                  |           | RUN     |            |       |           |
|      | Task2         |                  |           | RUN     |            |       |           |
|      | Task3         |                  |           | RUN     |            |       |           |
|      | Task4         |                  |           | RUN     |            |       |           |
|      |               |                  |           |         |            |       |           |
| •    | ▶ Build       | Cross references | Call tree | Runtime | Call stack | Tasks | Digital s |
| Figu | ure 13: Tasks | status tab       |           |         |            |       |           |

The Win-GRAF runtime utility (Figure 14) shows the status of the runtime and its tasks. Further information of each task are shown e.g. the cycle time, number of execution cycle, errors, priority setting, etc..

| Win-    | 🚻 Win-GRAF Runtime Utility — 🗆 🗙 |               |                    |                   |                  |         |  |  |  |  |  |
|---------|----------------------------------|---------------|--------------------|-------------------|------------------|---------|--|--|--|--|--|
| File Ru | File Runtime Tools Help          |               |                    |                   |                  |         |  |  |  |  |  |
|         | 00                               |               |                    |                   |                  |         |  |  |  |  |  |
| H 4 > > | Status                           | Configuration |                    |                   |                  |         |  |  |  |  |  |
| Task #  | Name                             | Thread Status | Task Status        | Set Cyc Time [ms] | Real Cyc Time [r | ms] Exe |  |  |  |  |  |
| Task 1: | MainTask                         | RUNNING       | RUNNING            | 10.000            | 15.630           |         |  |  |  |  |  |
| Task 2: | Task2                            | RUNNING       | RUNNING            | 1000.000          | 999.726          |         |  |  |  |  |  |
| Task 3: | Task3                            | RUNNING       | RUNNING            | 1.000             | 0.011            |         |  |  |  |  |  |
| Task 4: | Task4                            | RUNNING       | RUNNING            | 1.000             | 0.006            |         |  |  |  |  |  |
|         |                                  |               |                    |                   |                  |         |  |  |  |  |  |
|         |                                  |               |                    |                   |                  |         |  |  |  |  |  |
| <       |                                  |               |                    |                   |                  | >       |  |  |  |  |  |
| APPI    | LICATION: R                      | UNNING RUN    | NTIME LICENSE: VAL | ID                |                  |         |  |  |  |  |  |

19 Page

Figure 14: Win-GRAF Runtime Utility

## **5** Multitasking

## 5.1 Task Setting

The cycle of each task hast to be set directly from the workbench by right-clicking on the task name and selecting '*Task...*' from the pop-up menu. Double click the period column next to the task to enter the cycle time. If only one task is being used then the '*Run as fast as possible*' option can be used (Figure 15).

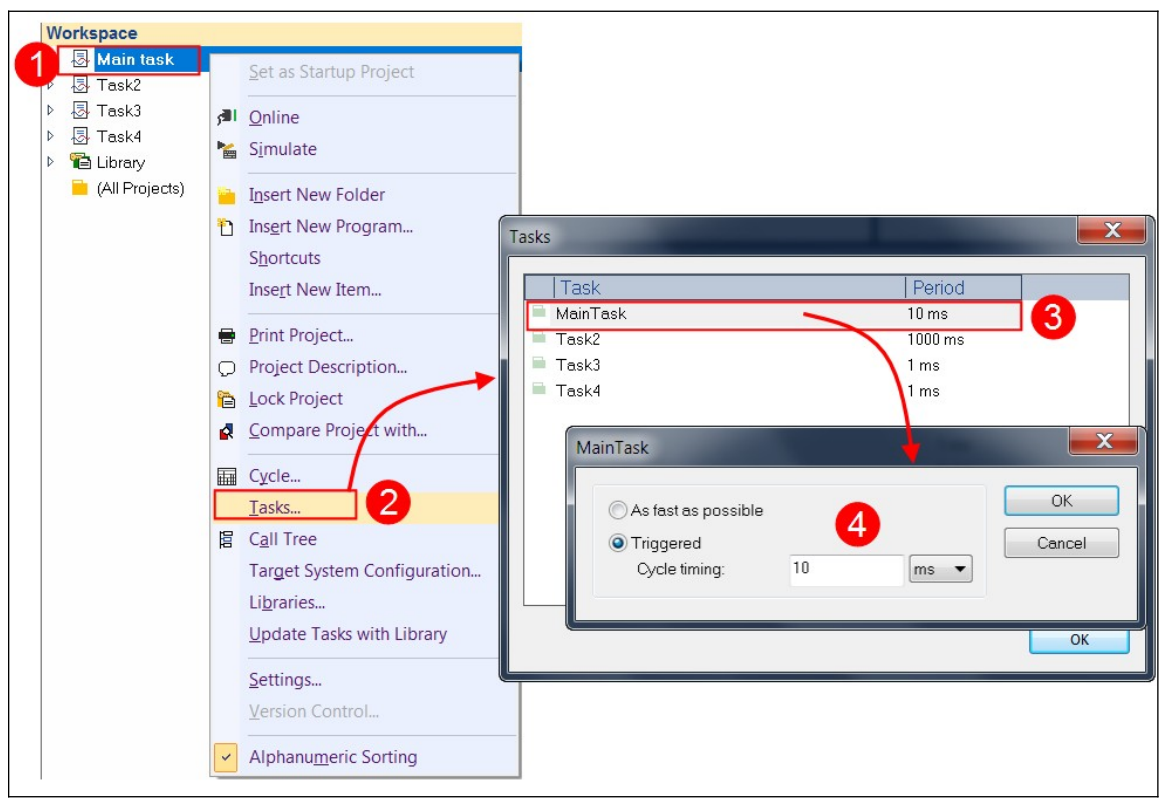

Figure 15: Task cycle time configuration

The '*Main task*' is the first task that is started when the PLC application begins execution. The other tasks has to be started from the '*Main task*' by calling the SYSSTARTTASK() function. Additional functions are available for configuring and terminating each task within the PLC program (Figure 16).

| • | >                                          | Variables                                   |   |  |  |  |  |  |  |  |  |
|---|--------------------------------------------|---------------------------------------------|---|--|--|--|--|--|--|--|--|
|   |                                            | Tasks                                       |   |  |  |  |  |  |  |  |  |
|   | SYSCFGPROCESS (*Set the process priority*) |                                             |   |  |  |  |  |  |  |  |  |
|   | SYSCEGTASK (*set current task settings*)   |                                             |   |  |  |  |  |  |  |  |  |
|   | SYSSTARTTASK (*start a task*)              |                                             |   |  |  |  |  |  |  |  |  |
|   |                                            | SYSSTOPTASK (*stop a task*)                 |   |  |  |  |  |  |  |  |  |
| ⊳ |                                            | TCP-IP                                      | = |  |  |  |  |  |  |  |  |
| ⊳ |                                            | Text buffers                                | Ŧ |  |  |  |  |  |  |  |  |
| • | >                                          | Blocks Spylist Public variables Define ENUM |   |  |  |  |  |  |  |  |  |

Figure 16: Task dedicated functions

The task library provides the function for configuring and controlling a task:

- To start another task: <u>SYSSTARTTASK(Task(\*DINT\*)</u>, Warm(\*BOOL\*)) This function should only be called once for starting a task.
- To stop a running task: SYSSTOPTASK ( Task (\*DINT\*) )
- Configure a running task:

SYSCFGTASK( Prio(\*DINT\*), Opts(\*STRING\*) )

This function should only be called after a task has been started. It sets the task priority inside a running task.

| SYSSTOPTASK( Prio )           |      |                                      |  |  |  |  |  |  |
|-------------------------------|------|--------------------------------------|--|--|--|--|--|--|
| Thread Priority Level         | Prio | Description                          |  |  |  |  |  |  |
| THREAD_PRIORITY_IDLE          | 0    |                                      |  |  |  |  |  |  |
| THREAD_PRIORITY_LOWEST        | 1    |                                      |  |  |  |  |  |  |
| THREAD_PRIORITY_BELOW_NORMAL  | 2    |                                      |  |  |  |  |  |  |
| THREAD_PRIORITY_NORMAL        | 3    |                                      |  |  |  |  |  |  |
| THREAD_PRIORITY_ABOVE_NORMAL  | 4    |                                      |  |  |  |  |  |  |
| THREAD_PRIORITY_HIGHEST       | 5    |                                      |  |  |  |  |  |  |
| THREAD_PRIORITY_TIME_CRITICAL | 6    | Default task priority setting of the |  |  |  |  |  |  |
|                               |      | Win-GRAF runtime                     |  |  |  |  |  |  |

The SYSCFGTASK internally calls the *SetThreadPriority()* Windows API to adjust its priority relative to other threads in the process. To keep the priority setting simple it is suggested to just select between THREAD\_PRIORITY\_NORMAL for the normal task and THREAD\_PRIORITY\_TIME\_CRITICAL for the high priority task.

Opts:

This parameter is not supported by the Win-GRAF PC-Runtime. Therefore just enter an empty string (' ').

• Set the priority classes of the progress. This is a Windows-related runtime process priority setting.

#### SYSCFGPROCESS( Prio(\*DINT\*) )

This setting is only in rare cases necessary. By default the process priority is set to '*HIGH\_PRIORITY\_CLASS*'.

| SYSCFGPROCESS( Prio )       |      |                                         |  |  |  |  |  |  |
|-----------------------------|------|-----------------------------------------|--|--|--|--|--|--|
| Priority Classes            | Prio | Description                             |  |  |  |  |  |  |
| IDLE_PRIORITY_CLASS         | 0    |                                         |  |  |  |  |  |  |
| BELOW_NORMAL_PRIORITY_CLASS | 1    |                                         |  |  |  |  |  |  |
| NORMAL_PRIORITY_CLASS       | 2    |                                         |  |  |  |  |  |  |
| ABOVE_NORMAL_PRIORITY_CLASS | 3    |                                         |  |  |  |  |  |  |
| HIGH_PRIORITY_CLASS         | 4    | Default setting of the Win-GRAF runtime |  |  |  |  |  |  |
| REALTIME_PRIORITY_CLASS     | 5    |                                         |  |  |  |  |  |  |

Windows supports the following priority classes:

The white field in Table 1 shows the task priority value for the combination of process class and thread priority setting. The priority setting for each running task is shown in the '*Win-GRAF Runtime Utility*' (Figure 17).

| SYSSTOPTASK( Prio                           |      | SYS                 | CFGPRO                      | CESS( Pr              | io)                         |                     |                         |
|---------------------------------------------|------|---------------------|-----------------------------|-----------------------|-----------------------------|---------------------|-------------------------|
| Thread Priority Level<br>(THREAD_PRIORITY_) | Prio | IDLE_PRIORITY_CLASS | BELOW_NORMAL_PRIORITY_CLASS | NORMAL_PRIORITY_CLASS | ABOVE_NORMAL_PRIORITY_CLASS | HIGH_PRIORITY_CLASS | REALTIME_PRIORITY_CLASS |
|                                             |      | 0                   | 1                           | 2                     | 3                           | 4                   | 5                       |
| IDLE                                        | 0    | 1                   | 1                           | 1                     | 1                           | 1                   | 16                      |
| LOWEST                                      | 1    | 2                   | 4                           | 6                     | 8                           | 11                  | 22                      |
| BELOW_NORMAL                                | 2    | 3                   | 5                           | 7                     | 9                           | 12                  | 23                      |
| NORMAL                                      | 3    | 4                   | 6                           | 8                     | 10                          | 13                  | 24                      |
| ABOVE_NORMAL                                | 4    | 5                   | 7                           | 9                     | 11                          | 14                  | 25                      |
| HIGHEST                                     | 5    | 6                   | 8                           | 10                    | 12                          | 15                  | 26                      |
| TIME_CRITICAL                               | 6    | 15                  | 15                          | 15                    | 15                          | 15                  | 31                      |

Table 1: Task priority

| til. Wir | -GRAF Runti  | me Utility |      |          |         |               |                   |            |          |               | _          |               |
|----------|--------------|------------|------|----------|---------|---------------|-------------------|------------|----------|---------------|------------|---------------|
| File R   | luntime Tool | s Help     |      |          |         |               |                   |            |          |               |            |               |
|          |              |            |      |          |         |               |                   |            |          |               |            |               |
| H 4 >    | H Status     | Configurat | tion |          |         |               |                   |            |          |               |            |               |
| Task #   | Name         | Threa      | Tas  | Set C    | Rea     | Exe Time [ms] | Max Exe Time [ms] | Exe Cycles | Overflow | Task Priority | Dwnld Port | PLC File Foun |
| Task 1:  | MainTask     | RUN        | RU   | 10.000   | 15      | 0.017         | 0.290             | 4369       | 0        | 15            | 1100: OPEN | "t5_1.cod"    |
| Task 2:  | Task2        | RUN        | RU   | 1000     | 999     | 0.014         | 0.312             | 69         | 0        | 1             | 1101: OPEN | "t5_2.cod"    |
| Task 3:  | Task3        | RUN        | RU   | 1.000    | 0.0     | 0.003         | 0.465             | 10630413   | 0        | 15            | 1102: OPEN | "t5_3.cod"    |
| Task 4:  | Task4        | RUN        | RU   | 1.000    | 0.0     | 0.005         | 0.246             | 10625560   | 0        | 15            | 1103: OPEN | "t5_4.cod"    |
|          |              |            |      |          |         |               |                   |            |          |               |            |               |
| 1        |              |            |      |          |         |               |                   |            |          |               |            | >             |
| APF      |              | UNNING     | RL   | INTIME L | ICENSE: | VALID         |                   |            |          |               |            |               |

Figure 17: Runtime task priority setting

## 6 Runtime Auto-Start

Windows OS provides a auto-start functions which automatically starts specified execution files on system start. For this purpose a dedicated startup directory is provided in which the system administrator has to add the shortcut links of all the execution file which needs to automatically start directly after the Windows OS starts.

The following steps describes the procedure for configuring the program auto-start function:

**Step 1:** Open the Windows Startup folder:

- i. Open the Run dialog. To do this either right-click on the Start Menu flag and left-click Run. Or use the keyboard shortcut *Windows Key* & *R*.
- ii. In The Run box, type & OK shell:startup

| 🖅 Run         |                                                                                                    | × |
|---------------|----------------------------------------------------------------------------------------------------|---|
|               | Type the name of a program, folder, document, or<br>Internet resource, and Windows will open it for you. |   |
| <u>O</u> pen: | shell:startup                                                                                            | ~ |
|               | OK Cancel <u>B</u> rowse                                                                                 |   |

The windows Startup folder will open.

- **Step 2:** Create a '*WGrafRT\_PC.exe*' shortcut file and copy this file into the '*Startup*' folder
  - i. Right click the'WGrafRT\_PC.exe' file and select 'Create shortcut'

| WGrafRT_PC.exe    |   | Open                              |
|-------------------|---|-----------------------------------|
| platform.cfg      | ٠ | Run as administrator              |
| WGrafConfig.dat   | S | Share with Skype                  |
| ddkc_elogger.dll  |   | Troubleshoot compatibility        |
| ddkc_indusoft.dll |   | Pin to Start menu (Classic Shell) |
| ddkc_opcuaserv2.  | d | 7-Zip                             |
| ddkc_pacio_dumr   | n | CRC SHA                           |
| ECAT8K.dll        |   | Scan selected items for viruses   |
| eLoggerMem.dll    | 2 | WinMerge                          |
| Fb_EcatPlcopen.dl |   | Pin to Taskbar                    |
| Fb_Motionnet.dll  |   |                                   |
| Fb_User.dll       |   | Condita A                         |
| libcrypto-3.dll   |   | Send to                           |
| libecatdevice.dll |   | Cut                               |
| libssl-3.dll      |   | Сору                              |
| MN200DLL.dll      |   | Create shortcut                   |
| pac_i8014W.dll    |   | Delete                            |
| pac_i8017HW.dll   |   | Rename                            |
| pac_i8024W.dll    |   | Properties                        |

- ii. Copy the shortcut file '*WGrafRT\_PC.exe Shortcut* ' to the Windows '*Startup*' folder
- **Step 3:** Start the '*Win-GRAF PC-Runtime Utility*' and enable the '*Automatically start PLC runtime at program start*' checkbox to automatically start the runtime with the PLC application directly after Windows start. If this check box is not enabled only the utility will automatically start but not the runtime. Save the setting by clicking the '*Save*' button

| Win-GRAF PC-Runtime                             |
|-------------------------------------------------|
| File Runtime Tools Help                         |
|                                                 |
| If     If     If       Status     Configuration |
| Configuration:                                  |
| Workbench Communication Port:                   |
| Main Task Port: 1100                            |
| PLC Runtime Setting:                            |
| Task Quantity: 4 Set                            |
| Application Startup:                            |
| ◯ No start                                      |
| O Cold start                                    |
| Warm start (load RETAIN variables)              |
| ◯ Hot restart                                   |
|                                                 |

Whenever you boot your computer up, the runtime with the PLC application automatically will run. To remove it from startup, simply delete the Win-GRAF Runtime shortcut file from the '*Startup*' folder.

## 7 Activate "Lock Screen"

To prevent unauthorized persons from accessing and manipulating the Win-GRAF runtime while the PLC application is running, it is strongly recommended that you protect your computer:

- 1. Set the password for the operating system.
- 2. Activate the screen lock automatically.

Enabling automatic screen lock prevents people from tampering with runtime settings. The screen can only be unlocked by entering the operating system password (e.g. User Account password)

Steps for activating the screen lock functions:

**Step 1:** Right-click on an empty place on your desktop and select '*Personalize*' from the popup menu.

|   | View                                 | >      |
|---|--------------------------------------|--------|
|   | Sort by                              | >      |
|   | Refresh                              |        |
|   | Paste                                |        |
|   | Paste shortcut                       |        |
|   | Undo Move                            | Ctrl+Z |
| ⊲ | Open with Visual Studio              |        |
| × | Open with Code                       |        |
|   | WinMerge                             |        |
| 3 | Intel <sup>®</sup> Graphics Settings |        |
|   | New                                  | >      |
|   | Display settings                     |        |
|   | Personalize                          |        |

### Step 2: From the side menu select 'Lock Screen' and click 'Screen Saver Settings'

| Settings                                                             |                                                                                                    |
|----------------------------------------------------------------------|----------------------------------------------------------------------------------------------------|
| 命 Home                                                               | Lock screen                                                                                                    |
| Find a setting $\begin{tabular}{lllllllllllllllllllllllllllllllllll$ | 2.02                                                                                                    |
| Background                                                           | 3.02<br>Wednesday, June 1                                                                                             |
| Lock screen                                                          | Background Windows spotlight $\checkmark$                                                                             |
| 🗹 Themes                                                             |                                                                                                    |
| A Fonts<br>≅ Start                                                   | Choose one app to show detailed status on the lock screen                                                             |
| 🗖 Taskbar                                                            | Choose which apps show quick status on the lock screen                                                                |
|                                                                      | Show lock screen background picture on the sign-in screen<br>On<br>Screen timeout settings<br>Screen saver settings 2 |

Step 3: Set Screen saver:

- i. Choose the type of screen saver.
- ii. '*Duration*': The '*Wait*' option sets the number of minutes of inactivity before the screen saver turns on. The lowest wait time is one minute
- iii. 'On resume, display logon screen': If this option is enabled, your device will automatically lock when the screen saver activates. It is necessary to enter the user password to unlock the screen saver.

28 Page

iv. Confirm the setting with 'OK'

| Screen Saver Settings                                 | × |
|-------------------------------------------------------|---|
| Screen Saver                                          |   |
|                                                       |   |
|                                                       |   |
|                                                       |   |
|                                                       |   |
| COMMENT                                               |   |
| €                                                     |   |
| .0                                                    |   |
|                                                       |   |
| Screen saver 1                                        |   |
| (None) ~ Settings Preview                             |   |
| Wait: 1 - minutes 🗸 On resume, display logon screen 3 | ) |
|                                                       |   |
| Conserve energy or maximize performance by adjusting  |   |
| display brightness and other power settings.          |   |
| Change power settings                                 |   |
|                                                       |   |
| OK Cancel Appl                                        | у |

The Win-GRAF runtime continues to run regardless of whether the screen saver is displayed or not. Even a password-protected screen saver has no influence on runtime execution.

The screen saver is activated and appears after the set time has elapsed. If you want to display the screen saver immediately when you leave the device, press the key combination:

29 Page

'Windows Logo' 👪 key + 'L' key